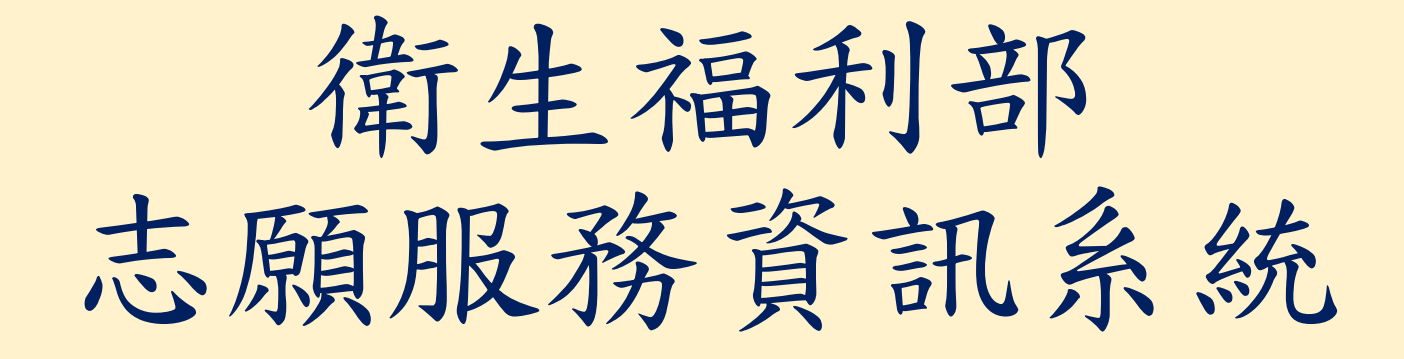

紀錄冊線上申請教學

#### Step 1: 登入衛福部志願服務資訊整合系統

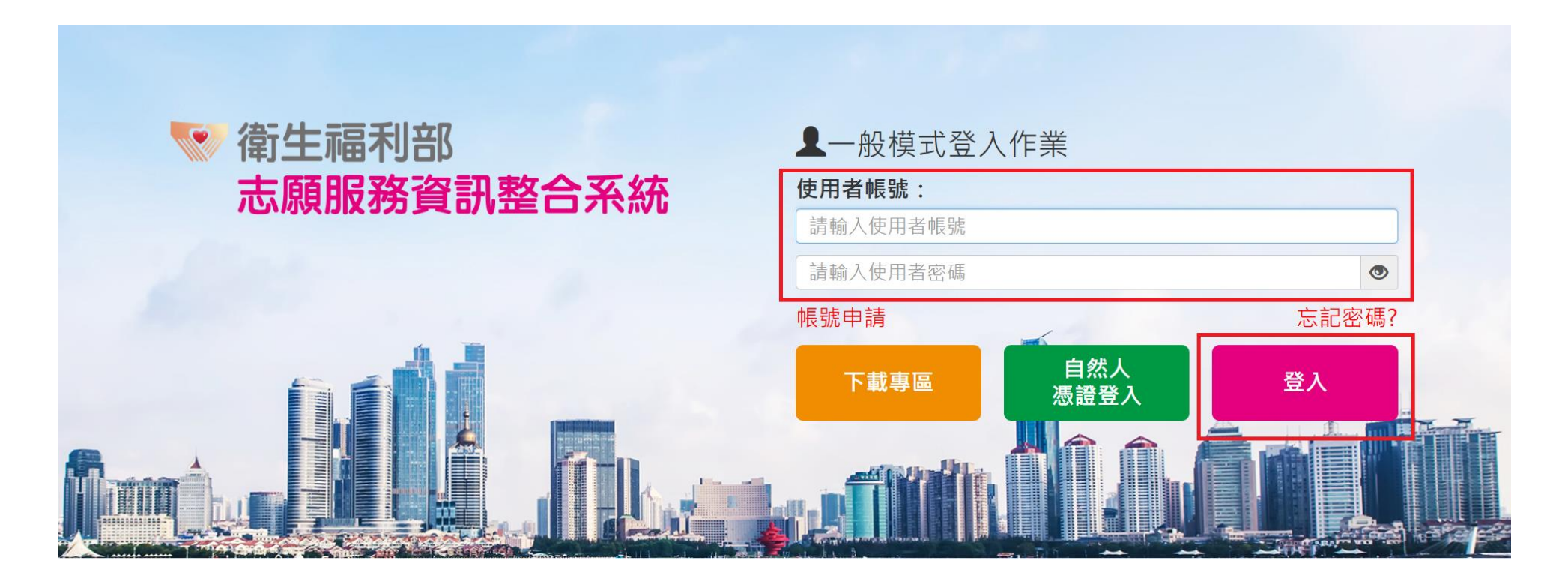

衛生福利部台北辦公室電話:(02)8590-6992
 客服諮詢專線:(02)7744-7140
 客服信箱:vols@wezoomtek.com.tw
 請使用Chrome及Firefox等主流瀏覽器進行操作

### Step 2: 點選志工資料管理

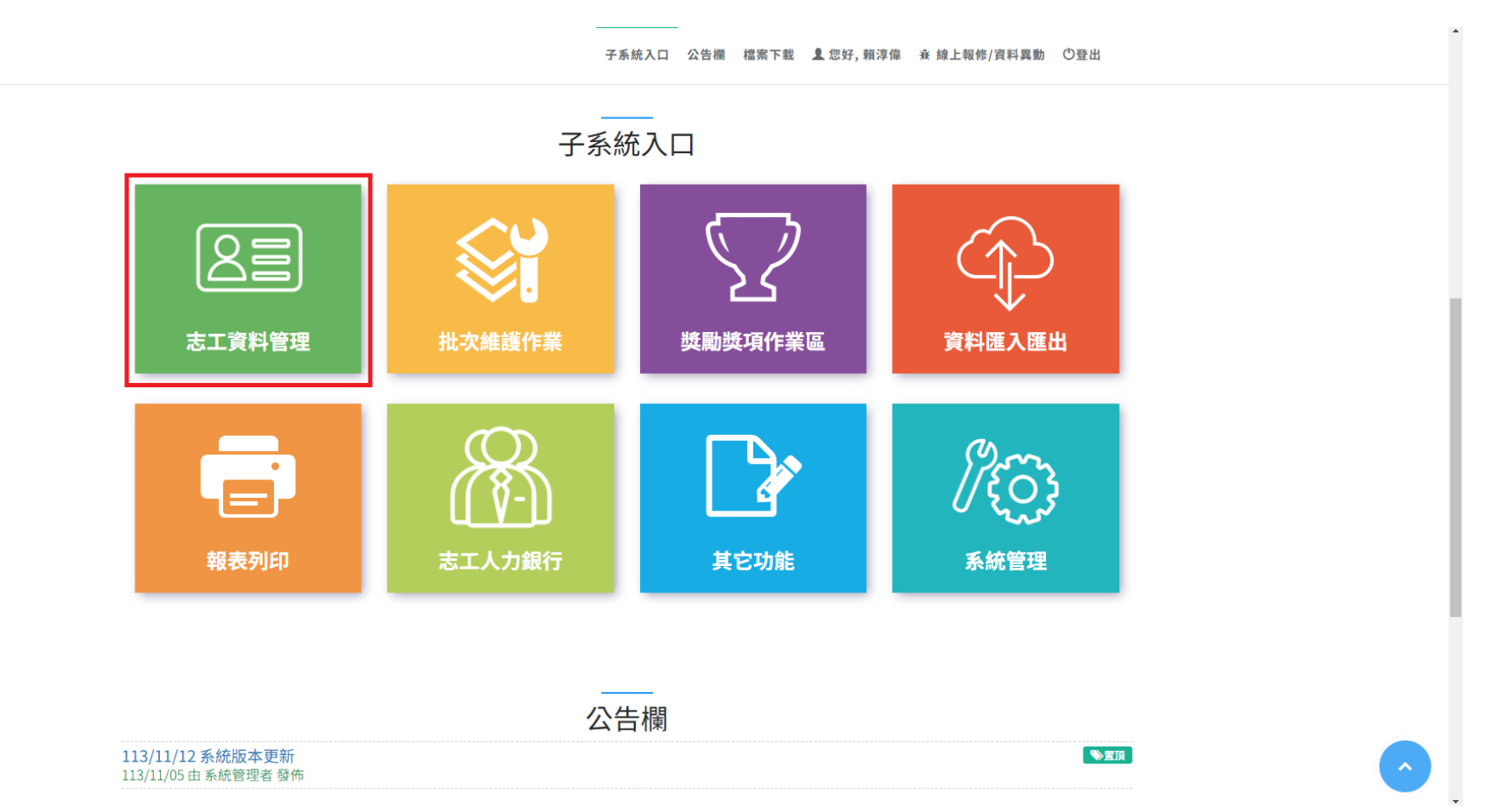

## Step 3: 點選志工基本資料維護

| 志願服務資訊系統 [回首頁]                | ▲ 【·親淳偉 - · · · · · · · · · · · · · · · · · · |
|-------------------------------|-----------------------------------------------|
| ↑ / 志工資料管理                    | 字型大小:小中大                                      |
| た<br>こ<br>た<br>工<br>資料維護<br>し |                                               |
|                               |                                               |

Step 4: 新增志工基本資料

| 志願服務資訊系統 [回首頁        | 頁]                                                                                       |  |
|----------------------|------------------------------------------------------------------------------------------|--|
| ↑ / 志工資料管理 / 新増記     | 誌工(F100-CREATE)     字型大小: 小 中 大                                                          |  |
| <b>38 基本資料</b> (本區資) | 資料為所有單位共同維護,並保留維護修改紀錄)                                                                   |  |
| * 身分證字號              | □ <b>原住民</b> ··· ▼ 身分證字號 帶入基本資料 ※非本國籍者請填<br>入居留證號碼<br>邊照號碼<br>同意個資使用: 請選擇 ▼ <b>索上傳照片</b> |  |
| *姓名                  | □開放志工單位查詢                                                                                |  |
| 系統設定密碼               | □系統自動設定(e-Mail通知)                                                                        |  |
| *密碼                  | 1.密碼最短長度:12     2.包含數字       3.包含小寫字母     4.包含大寫字母                                       |  |
| * 確認密碼               |                                                                                          |  |
| 英文姓名                 |                                                                                          |  |
| * 出生日期               | □民國前                                                                                     |  |
| E-MAIL               | * 是否加入救災志工 〇是〇否                                                                          |  |
| 在制纪念皿號               |                                                                                          |  |

# Step 5: 點選志工個人頁面【教育訓練】進入新增

| 志願服務資訊系統[回首頁               |                                   | ▲ ▲ 親淳偉 - 永                | 線上報修/資料異動 🗮 角色變更 - 🗥登出 |   |
|----------------------------|-----------------------------------|----------------------------|------------------------|---|
| ★ / 志工資料管理 / 志工資料管理 / 志工資料 | <b>料維護</b> (F100-EDIT)            |                            | 字型大小:小中大               |   |
|                            | <b>劉</b><br>所屬運用單位:台中市<br>所屬志工隊 : | 保險狀態 :<br>榮譽卡期限:<br>紀錄冊號 : |                        |   |
| 基本資料 教育訓練                  | 紀錄冊 服務時數 服務績效證明                   | 保險 榮譽卡 獎勵獎項 ;              | 其他登錄事項 異動紀錄            | _ |
| Q查詢條件(本查詢                  |                                   | 涓                          |                        |   |
| 課程名稱                       |                                   | 受訓日期                       |                        |   |
| 收編狀態                       | · •                               | 列印是否要遮蔽身分<br>證號            | 是                      |   |
| 訓練課程                       |                                   | 課程領域                       |                        |   |
| 排序                         |                                   | 公教人員過濾                     |                        |   |
| 教育訓練時數區間(單<br>位:小時)        | ~                                 | 列印格式                       | Excel 👻                |   |
|                            | 查詢 列印 列印時數條 新增<br>護中進行批次新增        | 《如需批次新增多筆志工教育訓練時數          | 救請點此至「批次維護作業」-教育訓練課程維  |   |
| Q查詢結果                      |                                   |                            |                        |   |
|                            |                                   |                            | 每頁顯示 10 > 項結果          |   |
| <b>主工(#</b> 4              | 白八級合時                             |                            |                        |   |

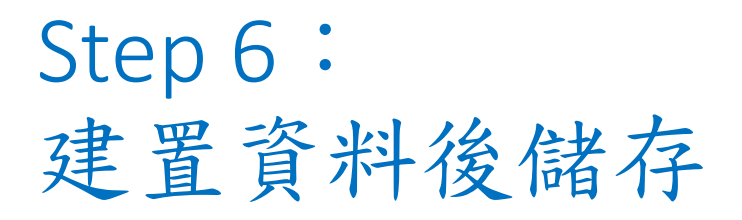

| 志願服務資訊系統 [回首] | 1                                          | ▲ ▲ 報淳偉 - A 線上報修/資料異動 三 角色變更 - ①登出         |
|---------------|--------------------------------------------|--------------------------------------------|
| ■■教育訓練課程      |                                            |                                            |
| *受訓單位         | 台中市                                        |                                            |
| *課程名稱         |                                            | *訓練日期 <b>三</b> ~<br><b>三</b>               |
| *訓練單位         |                                            |                                            |
| *訓練課程         | *                                          | *課程領域 教育 ▼                                 |
| *訓練次數         | 次                                          | *訓練時數 0 小時 0 分鐘                            |
| 備註            |                                            |                                            |
|               |                                            |                                            |
| 資料建立時間        |                                            | 資料異動時間                                     |
| 資料建立人         |                                            | 異動人                                        |
| 核定資訊          | □本單位無核定日期與字號                               |                                            |
| 核定日期          |                                            | 核定字號                                       |
| 教育訓練結業證書      | 尚未上傳<br>選擇檔案 未選擇任何檔案<br>※(若已上傳,再次選擇會覆蓋並更新) | <ol> <li>建置教育訓練資料</li> <li>上傳證書</li> </ol> |
|               | ▶儲存                                        | 3. 點選儲存                                    |
|               |                                            | 關閉本志工維護視窗                                  |

## Step 7: 點選志工個人頁面【紀錄冊】進入申請送審

| ・ ( ま工筑名 道 / あ工資料補鑑 (FLOODEDIT)                                                                                                    | 志願服務資訊系統[@                                  | 首頁]                                                                                  |           |            | 1       | ▲ 賴淳偉 - | <b>亲 線上報修/資料</b> | 異動 ☰角色 | 變更 - ①登出 |  |  |
|----------------------------------------------------------------------------------------------------|---------------------------------------------|--------------------------------------------------------------------------------------|-----------|------------|---------|---------|------------------|--------|----------|--|--|
| 解:       第       第       #       #       #       ##       #       ##       #       ##       #       ##       #       ##       #       ##       #       ##       #       ##       #       ##       #       ##       #       ##       #       ##       #       ##       #       ##       #       ##       #       ##       #       ##       #       #       #       # | ♠ / 志工資料管理 / 志工資料維護 (F100-EDIT) 字型大小: 小 中 大 |                                                                                      |           |            |         |         |                  |        |          |  |  |
| 基本資料       教育訓練       記錄冊       服務時数       服務時数       服務時数       保機       榮譽卡       獎勵與項       其他登錄事項       異動記錄         Q       查詢條件 (本查詢為志工所有紀錄冊資料)                                                                                                    | 8                                           | 劉         保險狀態 :           榮書卡期限:         榮譽卡期限:           所屬連用單位:台中市         紀錄冊號 : |           |            |         |         |                  |        |          |  |  |
| Q 查詢條件 (本查與為志工所有紀錄冊資料)       ▲         發冊預別 請選擇 ▼       使用狀態 請選擇 ▼         發冊日期       ■ ~         查約 列印(dc)       列印(dt)         申請送審       ●         ##記錄冊       ●         每頁顯示 10 ▼ 項結果         志工姓名       身分證字號         紀錄冊號       目前發冊類別       日前發冊規則         要示第0至0項結果,共0項       上一頁 下一頁                                                                                                    | 基本資料教育訓                                     | 練紀錄冊                                                                                 | 服務時數      | 服務績效證明     | 保險榮     | 卡 獎勵獎項  | 其他登錄事項           | 異動紀錄   |          |  |  |
| 發冊類別       請選擇 ~       使用狀態       請選擇 ~         發冊日期       ■       ■         室館       列印(dot)       申請送審         ##紀錄冊        ●         「       年請送審       ●         ●       ●       ●         ●       ●       ●         ●       ●       ●         ●       ●       ●         ●       ●       ●         ●       ●       ●         ●       ●       ●         ●       ●       ●         ●       ●       ●         ●       ●       ●         ●       ●       ●         ●       ●       ●         ●       ●       ●         ●       ●       ●         ●       ●       ●         ●       ●       ●         ●       ●       ●         ●       ●       ●         ●       ●       ●         ●       ●       ●         ●       ●       ●         ●       ●       ●         ●       ●       ●         ● </td <td>Q 查詢條件(z</td> <td>查詢為志工所有紀</td> <td>2錄冊資料)</td> <td></td> <td></td> <td></td> <td></td> <td></td> <td>^</td>                                                                          | Q 查詢條件(z                                    | 查詢為志工所有紀                                                                             | 2錄冊資料)    |            |         |         |                  |        | ^        |  |  |
| 發冊日期       ■       ■         査約       列印(doc)       列印(doc)       申請送審         ##紀錄冊       ●       ●         ##記錄冊       ●       ●         ##記錄冊       ●       ●         ##記錄冊       ●       ●         ##記錄冊       ●       ●         ##記録冊       ●       ●         ##記録冊       ●       ● <t< td=""><td>發冊類</td><td>割 請選擇 ➤</td><td>·</td><td></td><td></td><td>使用狀態</td><td>請選擇 🖌</td><td></td><td></td></t<>                   | 發冊類                                         | 割 請選擇 ➤                                                                              | ·         |            |         | 使用狀態    | 請選擇 🖌            |        |          |  |  |
| 査約       列印(doc)       列印(doc)       申請送審         ##紀録冊       毎頁顯示 10                                                                                                    | 發冊日                                         | Я                                                                                    | -         | <b></b>    |         |         |                  |        |          |  |  |
| ■       ## 紀錄冊         を工姓名       身分證字號       紀錄冊號       目前發冊類別       目前發冊日期       登打單位名稱                                                                                                    |                                             | 查詢                                                                                   | 列印(doc) 列 | 列印(odt) 申請 | 送審      |         |                  |        |          |  |  |
| 表工姓名       身分證字號       紀錄冊號       目前發冊類別       目前發冊日期       登打單位名稱                                                                                                    | ■■紀錄冊                                       |                                                                                      |           |            |         |         |                  |        |          |  |  |
| 志工姓名         身分證字號         紀錄冊號         目前發冊類別         目前發冊日期         登打單位名稱                                                                                                    |                                             |                                                                                      |           |            |         |         |                  | 每頁顯示   | 10 • 項結果 |  |  |
| 沒有可用的資料         上一頁 下一頁                                                                                                    | 志工姓名                                        | 身分證字                                                                                 | 2號        | 紀錄冊號       | 目前發冊    | 類別      | 目前發冊日期           | 登打     | 單位名稱     |  |  |
| 顯示第0至0項結果,共0項                                                                                                    |                                             |                                                                                      |           |            | 沒有可用的資料 | 4       |                  |        |          |  |  |
|                                                                                                    | 顯示第0至0項結:                                   | 果,共0項                                                                                |           |            |         |         |                  |        | 上一頁下一頁   |  |  |
|                                                                                                    |                                             |                                                                                      |           |            |         |         |                  |        |          |  |  |
|                                                                                                    |                                             |                                                                                      |           | 65         | 閉本志工維護  | 電       |                  |        |          |  |  |

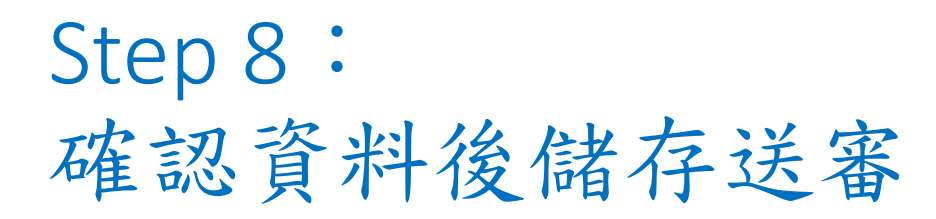

| 志願服務資訊 | 飛系統 [回首頁 | ]                          |                                     |            | 1                    | ٨      | ▲賴淳偉 -               | <b>棗 線上報修/資料</b> | 異動 ☰角1     | 色變更 - | 心登出 |
|--------|----------|----------------------------|-------------------------------------|------------|----------------------|--------|----------------------|------------------|------------|-------|-----|
|        |          | <b>劉</b><br>所屬運用單<br>所屬志工隊 | 聲位:台中市<br>隊 :                       |            |                      |        | 保險狀態<br>榮譽卡期<br>紀錄冊號 | :<br>限:<br>:     |            |       |     |
| 基本資料   | 教育訓練     | 紀錄冊                        | 服務時數                                | 服務績效證明     | 月保                   | 險 榮譽卡  | 獎勵獎項                 | 其他登錄事項           | 異動紀錄       |       |     |
| ■記録    | ₩        |                            |                                     |            |                      |        |                      |                  |            |       |     |
|        | 紀錄冊號     | (主管機關                      | 審核通過後系                              | 統自動取號)     |                      |        |                      |                  |            |       | 7   |
|        | *發冊類別    | 初次                         |                                     |            |                      |        |                      |                  |            |       |     |
|        | 發冊縣市     | 臺中市 >                      |                                     |            |                      |        |                      |                  |            |       |     |
|        | * 發冊機關   | 臺中市政                       | 如府教育局                               |            |                      |        | ~                    |                  |            |       |     |
|        | 備註       |                            |                                     |            |                      |        | le                   | 確断               | 認照片<br>、半身 | 為清照   |     |
|        | 發冊日期     |                            |                                     |            | 1 淼                  | 冊楼騷    | : 喜山                 | 市政府教             | 百日         |       |     |
|        | 附件上傳     | 選擇檔案                       | <ul><li>未選擇任何</li><li>◆送審</li></ul> | 檔案<br>> 返回 | 1. 破<br>2. 上<br>3. 储 | 傳教育    | 訓練證                  | 書(含基礎            | 、特殊        | (訓)   |     |
|        |          |                            |                                     |            | 關閉本                  | 志工維護視窗 |                      |                  |            |       |     |